# "How to Manage User"

Kavayitri Bahinabai Chaudhari North Maharashtra University Jalgaon

# Go to http://nmuj.digitaluniversity.ac URL and Enter Your

## College Username and Password and Login

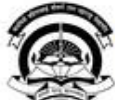

>University Industry

Continuing Education

Interaction Cell

Home . My Login . My Settings . Logout . Calender . SiteMap . Contact Us Kavayitri Bahinabai Chaudhari North Maharashtra University A' Grade NAAC Re-Accredited (3rd Cycle) Jalgaon-425001, Maharashtra (India) Change Language Change Theme T » Courses » Colleges & Institutions » Schools » Admissions-AY 2019-2020 » DEEL(External Mode) » Scholarships » e-Suvidha Services » Examinations » Download Various Forms » Online Application » Presentations » Convocations » Online Results Oct/Nov 2019 » Results University User Password ▶About University >University Song कवन्तिभी बलिणाबाई चोधरी उत्तर महाराष्ट्र विद्यापीठ, अळगाव > Organizational Structure Forgot Password ▶Accreditation & Recognition >Awards & Honors > Tribunal Download ▶ Statistics >Maharashtra Public Announcements e-Suvidha University Act 2016 Ne >Lab to Land Project mobile app >Maharashtra Prohibition News and Events **Application Forms** Of Ragging Act, 1999 > Right to Information Act \_ Click here to fill online Request/ Updation > University Job Opening form for receiving SMS alerts regarding e-> Colleges/Institutes Job Suvidha /Examination /University Activities Openings Announcements Ne to College Ne > Tenders Ne More .... >Advertisement . How to Obtain Various Certificate **Online Application** Click Here to download various forms Activities/Services for Admission/Enrollment \_ Circular Regarding Registration Of Mobile >Department of Student's Numbers To Receive SMS Alerts From Welfare University >Knowledge Resource \_ Application form for New Colleges for Center getting Digital College Software >Svllabi More... >Academic Calendar >Events/ Conferences/ Workshops Ne Downloads Circulars/Notices > Central Training and Placement Cell

Click Here to view various Presentations

regarding Digital University Framework

Ne

Circular regarding Guidelines for Admission Data Uploading of Pattern Change Students of AY 2019-20

Academic Year 2019-20

# Click on "Administration" Tab

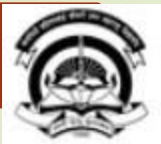

Home =My Login = My Settings =Logout =Calendar =Sitemap =Contact Us =Switch TO OA

#### Kavayitri Bahinabai Chaudhari North Maharashtra University

'A' Grade NAAC Re-Accredited (3rd Cycle) Jalgaon-425001, Maharashtra (India)

1

Course Definition | College Definition | Admissions | Registration | Administration | Messaging | Pre Examination | Examination | Reports | Student Profile | Invoice | Dashboard | Student Facilitation Center |

#### **Reports Dashboard**

Welcome Mahatma Gandhi Taluka Shikshan Mandal's Arts,Commerce and Science College,Chopda ! You have logged in as College and your last logon was 5/5/2020 5:10:24 PM

#### Home

- Course Definition
- College Definition
- Admissions
- Registration
- Administration
- Messaging
- Pre Examination
- Examination
- Reports
- Student Profile
- Invoice
- Dashboard
- Student Facilitation Center

### College Support | FAQ and Feedback

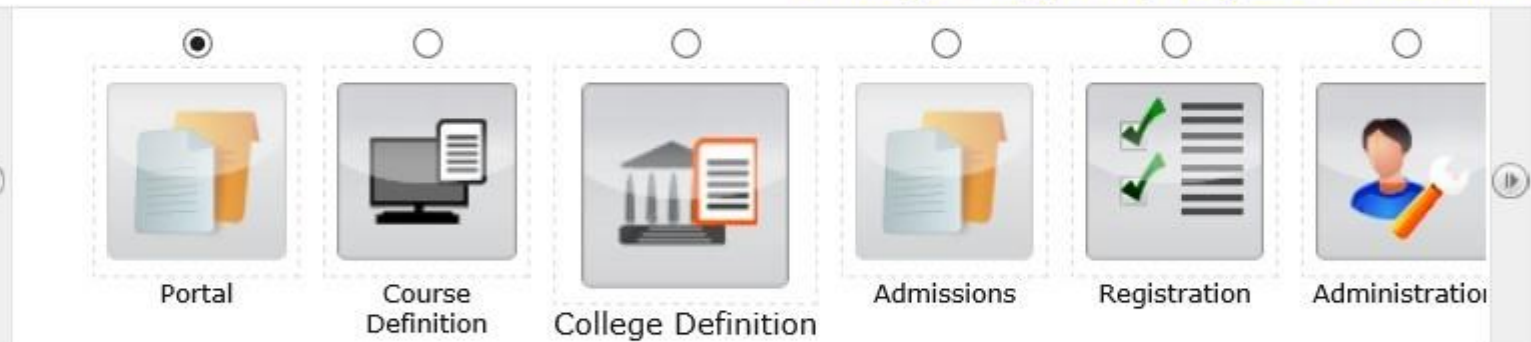

Set Default Module

| Calender                                                                                                    | • |
|----------------------------------------------------------------------------------------------------|---|
| <ul> <li>07/05/2020 Buddha Pournima Holiday</li> <li>25/05/2020 Ramzan-Id (Id-UI-Fitr) (Shawal-1) Holiday</li> <li>01/08/2020 Bakri Id (Id-Uz-Zuha) Holiday</li> <li>15/08/2020 Independence Day Holiday</li> <li>16/08/2020 Parsi New Year (Shahenshahi) Holiday</li> <li>18/08/2020 Pola Holiday</li> <li>18/08/2020 Pola Holiday</li> </ul> |   |
| <ul> <li>22/08/2020 Ganesh Chaturthi Holiday</li> <li>30/08/2020 Moharum Holiday</li> </ul>                                                                                                    |   |

# Click on "Manage Users"

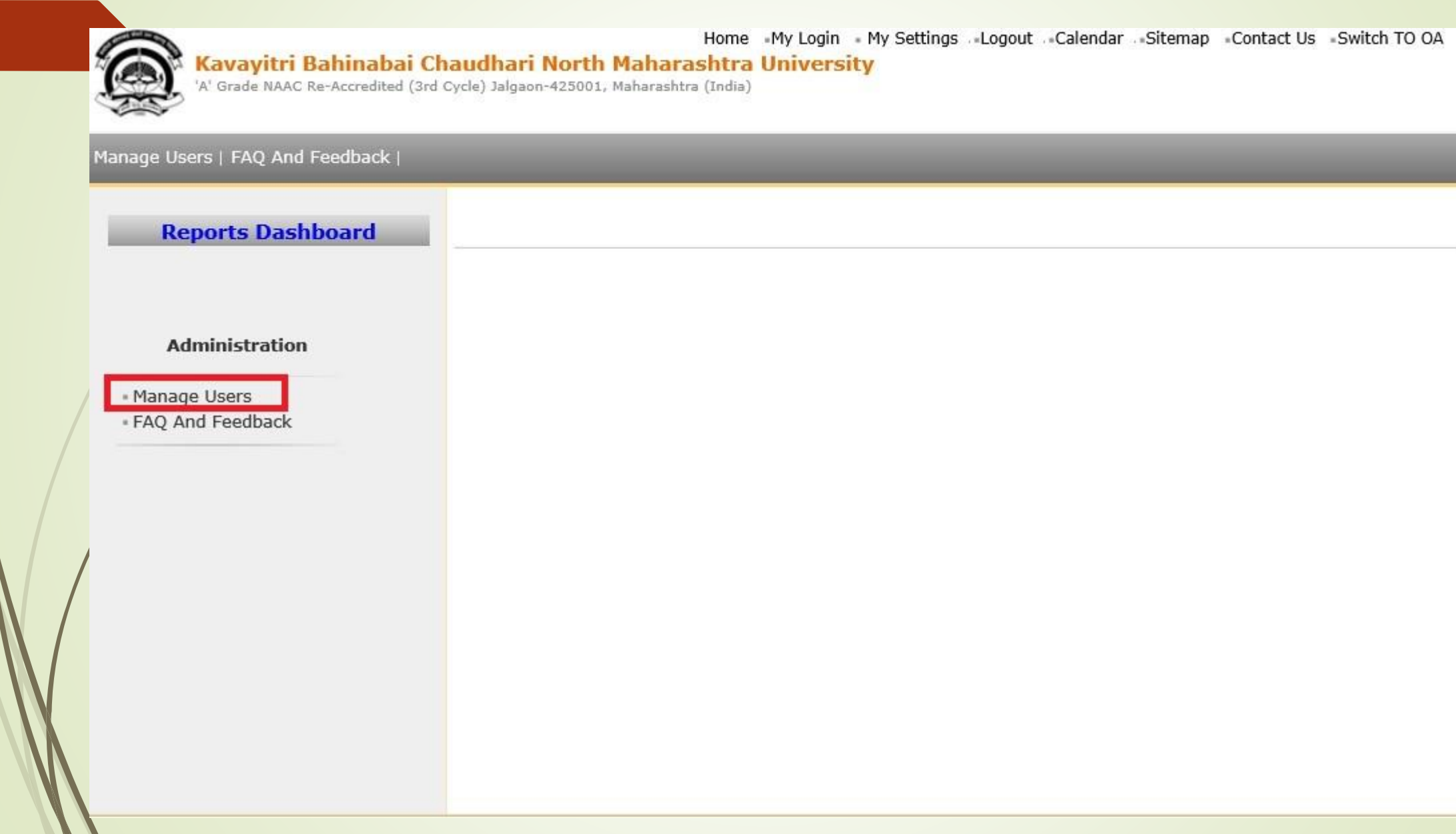

# Click on "Select" button to select any one of following role to

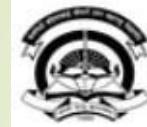

Home -My Login - My Settings -Logout -Calendar -Sitemap -Contact Us -Switch TO OA

Kavayitri Bahinabai Chaudhari North Maharashtra University

'A' Grade NAAC Re-Accredited (3rd Cycle) Jalgaon-425001, Maharashtra (India)

#### Manage Users | FAQ And Feedback |

#### **Reports Dashboard**

College Name : Mahatma Gandhi Taluka Shikshan Mandal's Arts,Commerce and Science College, Chopda, Chopada College Code : 140022 Region :

#### User Management - Role wise User Creation

#### Administration

Search Users by Name/Username

Manage Users
 FAQ And Feedback

| RoleName                                       | No of members | Select Role |
|------------------------------------------------|---------------|-------------|
| Principal/ Coordinator/ Supervisor / Dean/ HOD | 5             | Select      |
| Examination Operator                           | 5             | Select      |
| Examination Coordinator                        | 5             | Select      |
| DC Operator                                    | 5             | Select      |
| ADES Operator                                  | 25            | Select      |

# Click on "Create New User" Tab

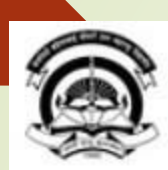

Home -My Login - My Settings -Logout -Calendar -Sitemap -Contact Us -Switch TO OA

Kavayitri Bahinabai Chaudhari North Maharashtra University

'A' Grade NAAC Re-Accredited (3rd Cycle) Jalgaon-425001, Maharashtra (India)

#### Manage Users | FAQ And Feedback |

**Reports Dashboard** 

College Name : Mahatma Gandhi Taluka Shikshan Mandal's Arts,Commerce and Science College, Chopda, Chopada College Code : 140022 Region :

#### User Management for the Role Examination Coordinator

#### Administration

Create New User

Manage Users

FAQ And Feedback

| Name                   | User Name  | Mobile Number | Email ID                  | View/Delete |
|------------------------|------------|---------------|---------------------------|-------------|
| kadam jagruti          | kadam      | 919766476533  | jagrutipatil@gmail.com    | View/Delete |
| Rekha Shirsath         | Rekha      | 919325640503  | RekhaD.Shirsath@gmail.com | View/Delete |
| sanjay yuvraj sonawane | sonawanesy | 919309895985  | sysonawane82@gmail.com    | View/Delete |
| Waseem Pinjari         | waseem     | 917620871100  | waseemshk0143@gmail.com   | View/Delete |

# After Filling details, Clicking on **"Save"** button, OTP & Details are send via SMS and e-mail

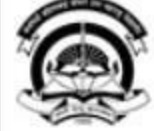

Home "My Login" My Settings "Logout" Calendar Sitemap Contact Us Switch TO OA

Kavayitri Bahinabai Chaudhari North Maharashtra University

'A' Grade NAAC Re-Accredited (3rd Cycle) Jalgaon-425001, Maharashtra (India)

#### Manage Users | FAQ And Feedback |

| College Name : Mahatma Gandhi Taluka Shikshan Mandal's Arts,Commerce and Science College, Chopda, Chopada College<br>Code : 140022 Region :                                                                                                    |
|----------------------------------------------------------------------------------------------------|
| Code : 140022 Region :<br>User Management - Define User<br>Vew Save Delete<br>User created successfully and details send via SMS and E-mail.<br>Selected Role :<br>Name : Ravindra V. Sonawane<br>: Email ID : ravisonawane@gmail.com<br>*<br>Mobile Number : 91 - XXXXX8246<br>User Name : vs1 *<br>Upload Photo : Browse<br>Note: * marked fields are mandatory. |
|                                                                                                    |

# Enter User Name & OTP which is sent on Registered Mobile Number & email

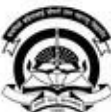

#### Kavayitri Bahinabai Chaudhari North Maharashtra University

'A' Grade NAAC Re-Accredited (3rd Cycle) Jalgaon-425001, Maharashtra (India)

Change Language 

Change Theme

Courses » Colleges & Institutions » Schools » Admissions-AY 2019-2020 » DEEL(External Mode) » Scholarships » e-Suvidha Services » Examinations » Download Various Forms » Online Application » Presentations » Convocations » Online Results Oct/Nov 2019 » Results

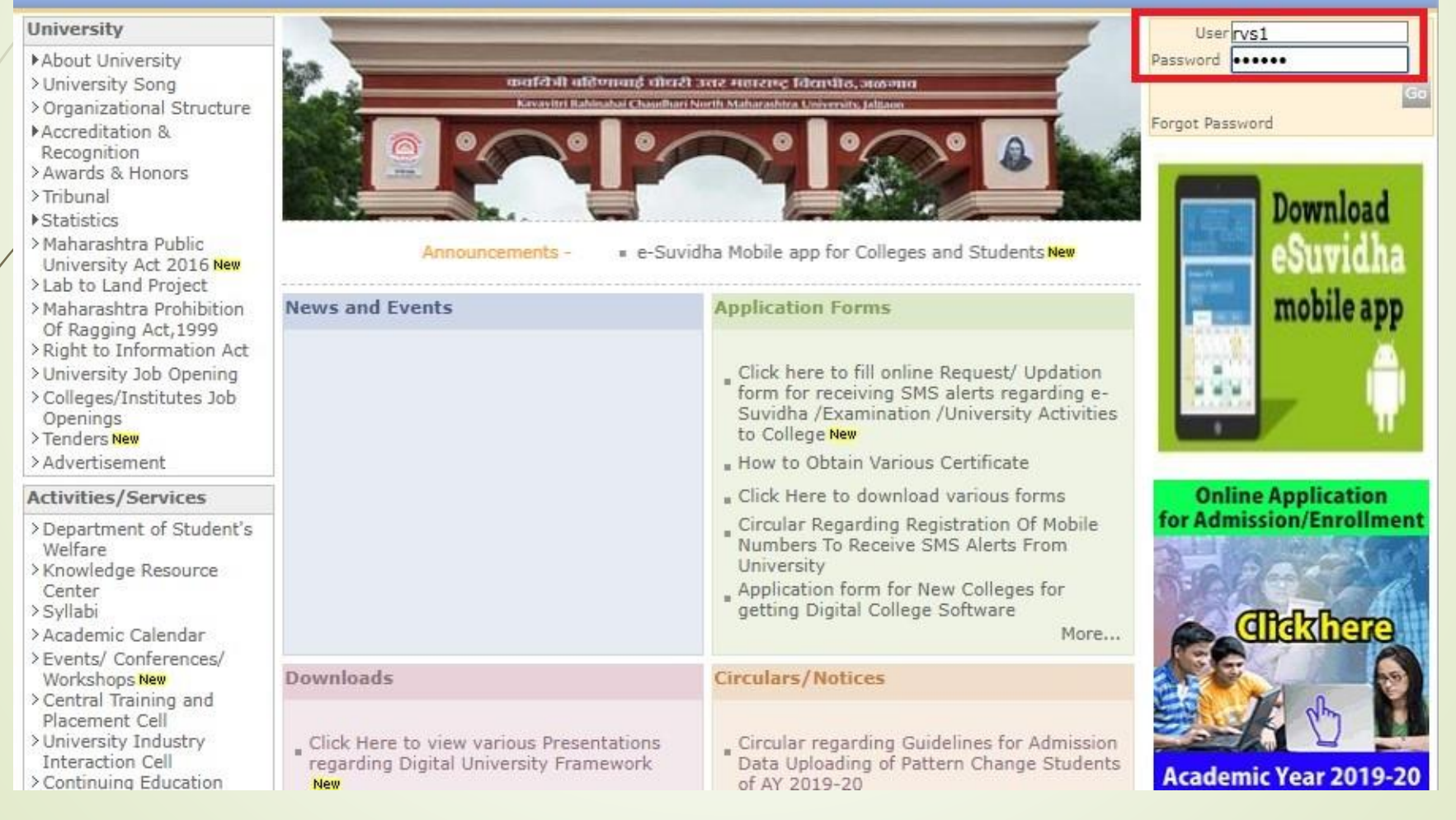

# Enter OTP as Old Password is sent on Mobile Number & email new password and Re-enter Password to create final Password & Click on Get OTP button

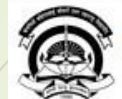

Exa

>Ac Act >De W >Kr Ce >S1 >Ac

University Industr Interaction Ce

| Kavayitri Ba                                                                                                    | hinabai Chaudhari North Maharashtra University                                                                                                    | Home - Calender                                          | r = SiteMap = Contact Us |  |
|----------------------------------------------------------------------------------------------------|----------------------------------------------------------------------------------------------------|----------------------------------------------------------|--------------------------|--|
| 'A' Grade NAAC Re-                                                                                                    | Accredited (3rd Cycle) Jalgaon-425001, Maharashtra (India)                                                                                                    | Change Language 🔻                                        | Change Theme 🔹           |  |
| <ul> <li>Courses * Colleges &amp; In:<br/>Examinations * Download V</li> </ul>                                                                                                    | stitutions » Schools » Admissions-AY 2019-2020 » DEEL(External Mode) » So<br>arious Forms » Online Application » Presentations » Convocations » Online R                              | :holarships ⇒ e-Suvidha Se<br>tesults Oct/Nov 2019 → Res | rvices »<br>ults         |  |
| University                                                                                                    | First Time Password Change                                                                                                    |                                                          |                          |  |
| <ul> <li>&gt; University Song</li> <li>&gt; Organizational Structure</li> <li>&gt; Accreditation &amp;<br/>Recognition</li> <li>&gt; Awards &amp; Honors</li> <li>&gt; Tribunal</li> <li>&gt; Statistics</li> <li>&gt; Maharashtra Public<br/>University Act 2016 N</li> <li>&gt; Lab to Land Project</li> <li>&gt; Maharashtra Prohibition<br/>Of Ragging Act, 1999</li> <li>&gt; Right to Information Act</li> <li>&gt; University Job Opening</li> <li>&gt; Colleges/Institutes Job<br/>Openings</li> <li>&gt; Tenders N</li> <li>&gt; Advertisement</li> </ul> | Old Password<br>New Password<br>Re-enter Password<br>Mobile Number : 918806286346<br>Email ID : rawisonawane@gmail.com<br>Get OTP Reset<br>Note: Password maximum length should be 15 | <pre>* * * * characters only.</pre>                      |                          |  |
| Activities/Services                                                                                                    |                                                                                                    |                                                          |                          |  |
| <ul> <li>&gt; Department of Student's<br/>Welfare</li> <li>&gt; Knowledge Resource<br/>Center</li> <li>&gt; Syllabi</li> <li>&gt; Academic Calendar</li> <li>&gt; Events/ Conferences/<br/>Workshops N</li> <li>&gt; Central Training and</li> </ul>                                                                                                    |                                                                                                    |                                                          |                          |  |

# Enter Mobile OTP & Email OTP & Click on Change Password Button

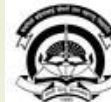

>University Industry Interaction Cell > Continuing Education

Home + Calender + SiteMap + Contact Us Kavayitri Bahinabai Chaudhari North Maharashtra University 'A' Grade NAAC Re-Accredited (3rd Cycle) Jalgaon-425001, Maharashtra (India) Change Language Change Theme T » Courses » Colleges & Institutions » Schools » Admissions-AY 2019-2020 » DEEL(External Mode) » Scholarships » e-Suvidha Services » Examinations » Download Various Forms » Online Application » Presentations » Convocations » Online Results Oct/Nov 2019 » Results University First Time Password Change ▶ About University >University Song Please enter OTP received on your Registered Mobile Number And Email ID >Organizational Structure Change Password ▶Accreditation & Recognition >Awards & Honors >Tribunal Enter Mobile OTP ▶ Statistics Enter Email OTP >Maharashtra Public University Act 2016 Change Password >Lab to Land Project >Maharashtra Prohibition Note: Enter OTP received on your Registered Mobile Number And Email ID Of Ragging Act, 1999 > Right to Information Act >University Job Opening > Colleges/Institutes Job Openings >Tenders >Advertisement Activities/Services >Department of Student's Welfare >Knowledge Resource Center >Syllabi >Academic Calendar >Events/ Conferences/ Workshops > Central Training and Placement Cell

# Click on "Login"

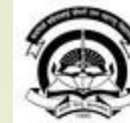

### Kavayitri Bahinabai Chaudhari North Maharashtra University 'A' Grade NAAC Re-Accredited (3rd Cycle) Jalgaon-425001, Maharashtra (India)

| Change Language | -    | Change Theme |
|-----------------|------|--------------|
| change Language | 1080 | change meme  |

Home + Calender + SiteMap + Contact Us

•

\* Courses \* Colleges & Institutions \* Schools \* Admissions-AY 2019-2020 \* DEEL(External Mode) \* Scholarships \* e-Suvidha Services \* Examinations \* Download Various Forms \* Online Application \* Presentations \* Convocations \* Online Results Oct/Nov 2019 \* Results

| University                                         | First Time Password Change                                             |  |  |  |
|----------------------------------------------------|------------------------------------------------------------------------|--|--|--|
| About University                                   |                                                                        |  |  |  |
| > University Song<br>> Organizational Structure    | Password changed successfully.Click here to LOGIN                      |  |  |  |
| Accreditation &<br>Recognition                     |                                                                        |  |  |  |
| >Awards & Honors                                   | Change Password                                                        |  |  |  |
| > Tribunal                                         |                                                                        |  |  |  |
| > Maharashtra Public                               | Enter Mobile OTP -                                                     |  |  |  |
| University Act 2016 New                            | Enter Fmail OTP :                                                      |  |  |  |
| >Lab to Land Project<br>>Maharashtra Prohibition   |                                                                        |  |  |  |
| Of Ragging Act, 1999                               | Change Password                                                        |  |  |  |
| Right to Information Act<br>University Job Opening | Note: Enter OTP received on your Registered Mobile Number And Email ID |  |  |  |
| > Colleges/Institutes Job                          |                                                                        |  |  |  |
| Openings                                           |                                                                        |  |  |  |
| >Advertisement                                     |                                                                        |  |  |  |
| Activities/Services                                |                                                                        |  |  |  |
| >Department of Student's                           |                                                                        |  |  |  |
| >Knowledge Resource                                |                                                                        |  |  |  |
| Center<br>> Syllabi                                |                                                                        |  |  |  |
| >Academic Calendar                                 |                                                                        |  |  |  |
| >Events/ Conferences/<br>Workshops New             |                                                                        |  |  |  |
| > Central Training and                             |                                                                        |  |  |  |
| >University Industry                               |                                                                        |  |  |  |
| Interaction Coll                                   |                                                                        |  |  |  |

# Now Login with User Name & Password

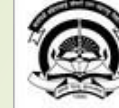

#### Kavayitri Bahinabai Chaudhari North Maharashtra University

'A' Grade NAAC Re-Accredited (3rd Cycle) Jalgaon-425001, Maharashtra (India)

| Home | <ul> <li>Calender</li> </ul> | <ul> <li>SiteMap</li> </ul> | <ul> <li>Contact Us</li> </ul> |
|------|------------------------------|-----------------------------|--------------------------------|
|      |                              |                             |                                |

Change Language 🔻 Change Theme

\* Courses \* Colleges & Institutions \* Schools \* Admissions-AY 2019-2020 \* DEEL(External Mode) \* Scholarships \* e-Suvidha Services \* Examinations \* Download Various Forms \* Online Application \* Presentations \* Convocations \* Online Results Oct/Nov 2019 \* Results

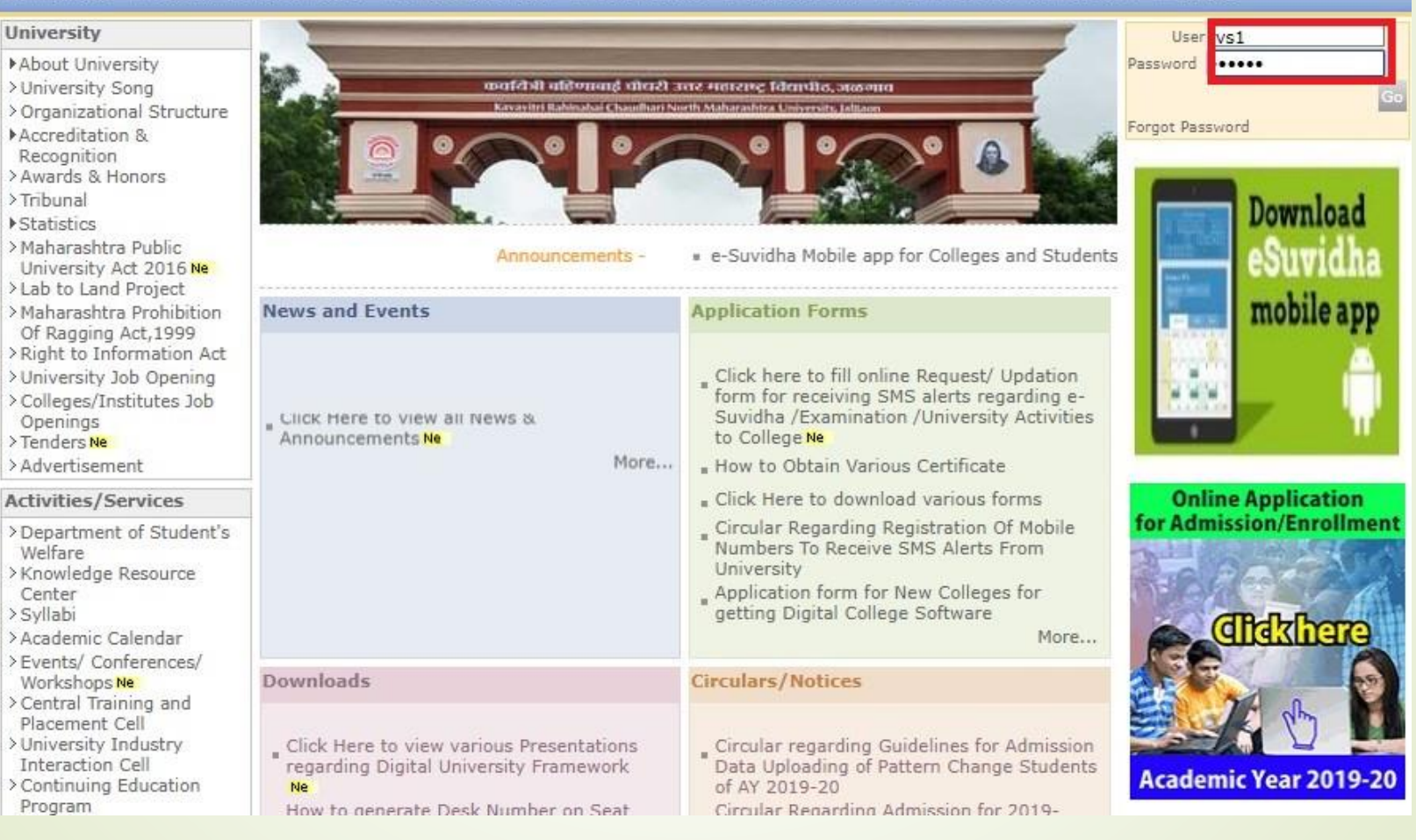

# Enter OTP & Click on "Validate OTP"

Kavayitri Bahinabai Chaudhari North Maharashtra University 'A' Grade NAAC Re-Accredited (3rd Cycle) Jalgaon-425001, Maharashtra (India)

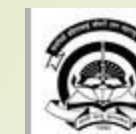

Home • Calender • SiteMap • Contact Us

•

Change Language 🔻 Change Theme

» Courses » Colleges & Institutions » Schools » Admissions-AY 2019-2020 » DEEL(External Mode) » Scholarships » e-Suvidha Services » Examinations » Download Various Forms » Online Application » Presentations » Convocations » Online Results Oct/Nov 2019 » Results

| niversity                | OTP Confirmation                                                  |
|--------------------------|-------------------------------------------------------------------|
| About University         |                                                                   |
| University Song          |                                                                   |
| Organizational Structure | Enter OTP for Login received on your registered Mobile / Email ID |
| Accreditation &          |                                                                   |
| Recognition              | User Name : rvs1                                                  |
| Awards & Honors          |                                                                   |
| Tribunal                 |                                                                   |
| Statistics               | States I                                                          |
| Maharashtra Public       | OTP : •••••                                                       |
| University Act 2016 New  |                                                                   |
| Lab to Land Project      |                                                                   |
| Manarashtra Prohibition  | ValidateOTP Go to Login                                           |
| Dight to Information Act |                                                                   |
| University Job Opening   |                                                                   |
| Calleges (Institutes Job |                                                                   |
| Openings                 |                                                                   |
| Tenders New              |                                                                   |
| Advertisement            |                                                                   |
|                          |                                                                   |
| ctivities/Services       |                                                                   |
| Department of Student's  |                                                                   |
| Welfare                  |                                                                   |
| Knowledge Resource       |                                                                   |
| Center                   |                                                                   |
| Academic Calendar        |                                                                   |
| Events/ Conferences/     |                                                                   |
| Workshops New            |                                                                   |
| Central Training and     |                                                                   |
| Placement Cell           |                                                                   |
| University Industry      |                                                                   |
| Interaction Cell         |                                                                   |
| Continuing Education     |                                                                   |

# New User is Created

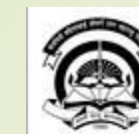

Home • My Login • My Settings • Logout • Calendar • Sitemap • Contact Us • Switch TO OA Kavayitri Bahinabai Chaudhari North Maharashtra University

A' Grade NAAC Re-Accredited (3rd Cycle) Jalgaon-425001, Maharashtra (India)

Course Definition | Registration | Messaging | Pre Examination | Examination | Reports | Student Profile | Invoice | Dashboard | Student Facilitation Center |

### **Reports Dashboard**

#### Welcome Mahatma Gandhi Taluka Shikshan Mandal's Arts, Commerce and Science College, Chopda, Chopada !

You have logged in as Examination Coordinator and your last logon was 5/5/2020 5:45:45 PM

#### Home

- Course Definition
- Registration
- Messaging
- Pre Examination
- Examination
- Reports
- Student Profile
- Invoice
- Dashboard
- Student Facilitation

Center

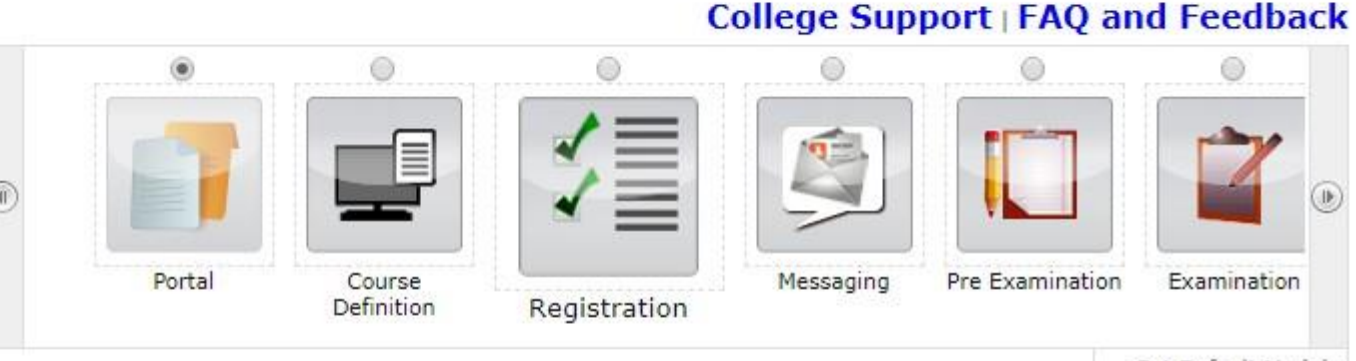

Set Default Module

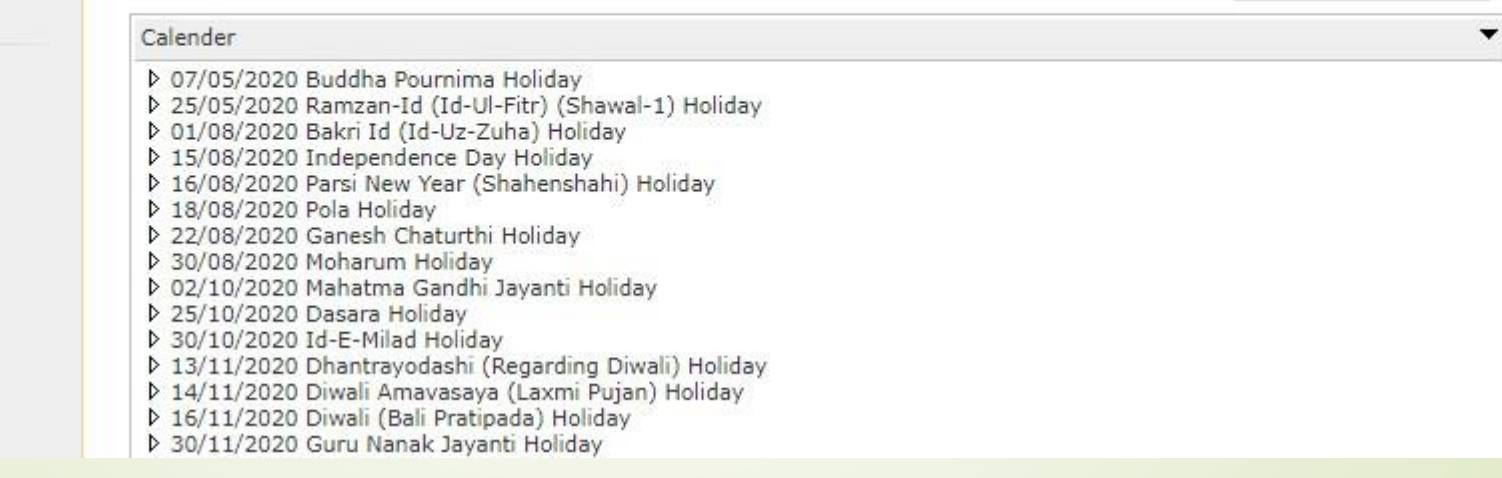

# Thank You...!

**\*For Any Assistance Contact;** 

e-Suvidha Student Facilitation Center, Room No :101 Dr. A.P.J. Abdul Kalam Vidyarthi Bhavan, Kavayitri Bahinabai Chaudhari, North Maharashtra University, Jalgaon.

Phone - 0257-2258418, 9403002042, 9403002015, 9403002018, 9403002054, 9403002024, 9403002082,

**Email** - sfc@nmuj.digitaluniversity.ac